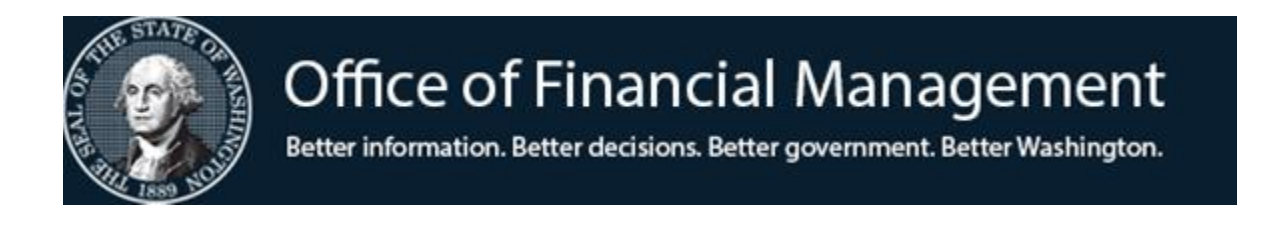

# Agency Financial Reporting System

# **ERROR CORRECTION PROCESS**

# INTRODUCTION AND DESCRIPTION OF ERROR CODES

The AFRS error edit and correction process ensures the integrity of the data in the AFRS system. The accounting data input is subjected to rigorous edits, including:

- **Batch edits** which validate batch transaction count, batch amounts and other batch-related coding.
- **Detail data edits** which validate input data field content by alpha, numeric, alphanumeric and range checks.
- **Accounting code edits** which validate transaction coding against a table of all valid classification codes.
- **Fund control edits** which flag a transaction when the available funds at the appropriation/allotment/or cash control level are insufficient and when the posting of the transaction exceeds appropriation/allotment account balances.

This user guide addresses the error correction process.

#### Error Messages

Transactions that fail to pass internal edits cause one of the following system actions:

- 1. The System sends the transaction to the Error File (**fatal**).
- 2. The System flags the error for warning purposes (warning).
- 3. The System reports the error online in the message area of the screen (online).

The specific series of error conditions that are discussed in this user guide are organized under various Sections. Please refer to the Error Code Manual (by section) for all the error codes and the description on what needs to be done to correct the error.

#### <u>Reports</u>

The three primary reports produced by the Batch Error Correction program are the Error Report (DWP8002), Warning Report (DWP641) and the Edit Activity Turnaround Report (DWP8003). These reports are produced after each daily AFRS update and are routed to the users for daily correction. An On Line Error Report (DWP91003) can be ordered for each batch.

### Error Severity

Except for certain errors that are always fatal, the severity of an error is determined by an agency through the use of the Organization Control Maintenance Table (TM.3.1). Specific data-related and fund-related errors can be identified as fatal or warning errors, or can be ignored.

#### \*\*\*\*\*

References are made in the Error Correction Instructions to the Data Dictionary or Master Reference Document. This is a source document for terminology including definitions of data elements, the COBOL syntax of data fields and references to the AFRS files that use the elements.

#### \*\*\*\*\*

Any comments about improvement to these instructions will be gladly accepted and carefully considered. You are encouraged to submit your written comments by email to:

OFM Help Desk

HereToHelp@ofm.wa.gov

# AFRS BATCH ERROR CORRECTION PROCESS

Errors upon input to the AFRS system are found as the result of editing by the system. Transactions entered in AFRS must pass batch edits before they are posted. The edit process will find and report errors as follows:

**Online Errors** are found and reported in the process of entering transactions during the input process (On Line). These must be corrected online before it will allow you to go to the next transaction.

**Batch Interface Errors** are found and reported in the process of submitting transactions into AFRS for release. During this process the batch will run against the On Line Edits. These must be corrected before release for nightly processing.

**Batch Entry Errors** are identified during the nightly AFRS processing (NAPS). Errors generated by NAPS will be batched, assigned Origin Code (OC) "**ER**" and placed in the AFRS IN.3 screen with an "E" (Error) status.

The error codes stem from a variety of types, levels, and degrees of errors. Please use the "Error Code Manual (by section)". This documentation lists individually each Error Code by letter.

Listed below are rules relating to the batch error correction process:

- Header information is based on the batch ID of the records in error. Records are <u>not</u> re-sequenced, but the batch header correctly reflects the record count and amount of the transactions.
- 2. Users are not able to change batch header ID information (batch date, type and number) on ER batches.
- 3. Users can edit the batch. Corrections/changes to the transactions are subject to on-line edit process.
- 4. Users with transaction input security can edit ER batches.
- 5. Users must **release** the Origin Code "**ER**" batches as they currently do with all batches in the input IN.3 screen.
- 6. The current AFRS application security release capability level 3 allows a user to release a batch that contains errors. Correct transactions in the batch will be posted during NAPS. Any records found to be still in error will be sent to the IN.3 screen the following day. This process will continue until all errors have been corrected.

- 7. The AFRS Error Report (DWP8002X) is generated and will reflect the errors from NAPS.
- 8. Payroll Errors will be posted to the IN.3 screen using a new Daytime Posting of Payroll Error Process. This will happen on Day 4 of payroll. This allows agencies the ability to make payroll corrections earlier in the process.

Features on the IN.3 screen are as follow:

- 1. Batch headers with an E (ERROR) and H (HOLD) status are highlighted for ease of identifying batches that need attention.
- 2. Using the sort order, users can sort by a particular batch type (B), transaction type (T), or status (S). You can limit the search by using the "LIMIT TO" section to a specific batch type, transaction type or status. (e.g. if you use the batch type as follows A\* it will display all batches that begin with an A in the first character)

# ERROR or REJECT CREATION

#### **Online Errors**

Transactions must pass Online Edits before they are completed and accepted for Batch Entry. The transactions affected are the following types:

- Updates to AFRS tables (Descriptor Table, Program Index Table, Appropriation Index Table, etc.); and
- Financial or accounting transactions.

An On Line Error Report by batch can be ordered on screen IN.3 - Function L = Print.

#### **Batch Entry Errors**

Transactions must pass Batch Edits before they are validated and posted. If an error is detected during the overnight processing, it is transferred to the Error File.

Batch Rejection: A Batch is subject to edits to determine:

- 1. Existence of a Header
- 2. Duplicate Batches
- 3. Improper processing in the System

A Rejected Batch is reported to the Agency (DWP8001); but is not retained in AFRS for correction. Agencies are required to retain <u>all</u> Interfaces when submitted. In the event of a Rejection, the agency must correct the problem and re-submit the Batch(s).

## ERROR FILE

This is a separate file of transactions that will not be processed and posted until the errors are corrected and released from this file. The <u>errors</u> are reported by the

following:

- Printed on an AFRS Error Report DWP8002 and Warnings on DWP641.
- IN.3 "View Batch Headers" Screen. All the errors from previous transactions that have not been corrected are found on this screen.

# *NOTE:* The transaction, however, is still subject to batch processing and a possible batch error or rejection.

# ERROR CORRECTION

## **Online Errors**

An online error will be shown by a message at the bottom of the screen, the cursor will be positioned at the affected field, and the field data will be highlighted in red. The edit process is a series of steps by the system and a transaction can't be input until it clears <u>all</u> online edits. To correct an online error, enter the correct information and press the [Enter] key. If an error condition still exits, another error message will appear. When <u>all</u> online errors have been cleared, a message will indicate the acceptance of the transaction.

# Batch Entry Errors

The batch errors are discovered during the batch processing activity. Transaction(s) identified with errors are not posted and will go to the "Error File." The error file is reported on Screen IN.3, *View Batch Headers* screen and in the Daily Activity Reports - DWP 8002, 8004, and 8005, <u>et al</u>. When reported, an error code is assigned and a message provided. Up to six errors can be reported. Warning messages, as set on the Organization Control screen, are reported in DWP641.

# CHANGING SCREENS

In the top left-hand corner of each screen, you will see a **TR**:\_\_\_\_\_\_ field. If you type in the **screen number** of the screen you wish to work on or view next, AFRS will automatically display this screen after you press [Enter] to process any data on your current screen.

# **OPERATING THE TERMINAL**

## Logging On

- 1. Type in **C** or **CICS** (depending on the selection on your entry screen) and press [Enter].
- 2. Type in your LOGONID and press [Enter].
- 3. Type in **your PASSWORD** and press [Enter].
- 4. Clear the Sign on Completed screen by pressing [Alt] and [Clear] at the same time.

- 5. Type in **F002** (the 4-digit transaction code for AFRS) and press [Enter].
- 6. View AFRS Message Screen and press [Enter].
- 7. Type in **your AGENCY NUMBER** and **IN** for the Input/Correction and press [Enter].
- 8. Type in **3** for View Batch Header Screen (IN.3)

The following screen prints show the AFRS IN screens:

#### **INPUT/CORRECTION MENU**

| === AFRS =(IN)=================================== |  |
|---------------------------------------------------|--|
| 1 CREATE BATCH HEADER                             |  |
| 2 PAYMENT MAINTENANCE                             |  |
| 3 VIEW BATCH HEADERS                              |  |
| SELECT FUNCTION: _                                |  |
| PF3=RETURN, PF12=MESSAGE, CLEAR=EXIT              |  |

## **BATCH HEADER SUMMARY (IN.3)**

| === AFRS =(TN 3)==================================== |             |       |       |      |        |      |       |       |      |                                         |           |                     |           |
|------------------------------------------------------|-------------|-------|-------|------|--------|------|-------|-------|------|-----------------------------------------|-----------|---------------------|-----------|
|                                                      | 11100 (1    | 1.5)  |       |      |        | 1    |       | 1 111 |      | 110 00000000000000000000000000000000000 | 1         | 01001000            | ,         |
| TR:                                                  |             |       |       | _    |        |      |       |       |      |                                         |           | 99                  | 190       |
|                                                      | F.O         | NCTI  | .ON : | F,   | (F.=F. | IRSI | ' PAG | jΕ,   | N=I  | NEXT PAGE                               | , B=BAG   | CK PAGE)            |           |
|                                                      | SORT        | ORI   | DER:  | _    | (B=B)  | ATCF | I TYE | РΕ,   | T=1  | FRANS TYP                               | E, S=Si   | TATUS)              |           |
|                                                      | LI          | MIT   | TO:   |      | (SPE   | CIFY | BA1   | CH    | TYI  | PE, TRANS                               | TYPE,     | OR STATUS TO DISPLA | Y)        |
|                                                      |             | SELE  | CT:   |      | P=PA   | YMEN | ITS   | R=I   | RELI | EASE S=U                                | PDATE     | B=BROWSE            |           |
|                                                      |             |       |       |      | G=GR   | OUP  |       | H=F   | IEAI | DER E=E                                 | RRORS     | L=PRINT             |           |
| S                                                    | B DATE      | вт    | NUM   | DUP  | TΥ     | ST   | BAT   | BT    | FM   | DUE DATE                                | COUNT     | ENTERED AMOUNT      | OC        |
| -                                                    | 140610      | ΔΔ    | 100   | 0    |        | Ē    | Y     | 15    | 12   |                                         | 00002     | 5 79                | • •<br>गप |
| -                                                    | 140610      | 77    | 100   | 0    | 7      | Ē    | v     | 15    | 10   |                                         | 00002     | 5.75                |           |
| -                                                    | 140610      | AA    | 102   | 0    | A      | E    | 1     | 15    | 10   | • • • • • •                             | 00002     | 5.79                |           |
| _                                                    | 140610      | AA    | 105   | 0    | A      | E    | Y     | 15    | 12   | • • • • • •                             | 00002     | 5.79                | F.T.      |
| _                                                    | 140610      | AA    | 107   | 0    | A      | Е    | Y     | 15    | 12   |                                         | 00002     | 5.79                | FT        |
|                                                      | 140610      | AA    | 110   | 0    | A      | Ε    | Y     | 15    | 12   |                                         | 00002     | 5.79                | FΤ        |
| _                                                    | 140610      | AA    | 111   | 0    | А      | Ε    | Y     | 15    | 12   |                                         | 00002     | 5.79                | FT        |
| _                                                    | 140610      | IN    | 001   | 0    | А      | Н    | Ν     | 15    | 12   | 140610                                  | 00002     | 100.00              | AO        |
| _                                                    | 140728      | DT    | 100   | 0    | А      | Н    | Ν     | 15    | 99   | 140728                                  | 00001     | 200.00              | AO        |
| -                                                    | 140728      | DТ    | 101   | 0    | A      | Н    | N     | 15    | 99   | 140728                                  | 00001     | 10.00               | AO        |
| _                                                    | 140915      | DT    | 900   | 0    | A      | Н    | Y     | 1.5   | 15   |                                         | 00001     | 100.00              | AO        |
| -                                                    | 110010      | 21    | 500   | Ũ    |        |      | -     |       |      |                                         | 00001     | 100.00              | 110       |
| -                                                    | • • • • • • | ••    | •••   | ·    | •      | •    | •     | ••    | ••   |                                         | ••••      |                     | ••        |
| -                                                    | • • • • • • | ••    | • • • | ·    | •      | ·    | •     | ••    | ••   | • • • • • •                             | ••••      |                     | ••        |
| _                                                    | • • • • • • | ••    | •••   | •    | •      | •    | •     | ••    | ••   |                                         | • • • • • |                     | ••        |
| _                                                    |             | • •   |       | •    | •      | •    | •     | ••    | ••   |                                         | • • • • • |                     | ••        |
|                                                      | PF          | '3=RE | TUR   | N, P | F12=1  | MESS | SAGE, | CI    | LEAI | R=EXIT                                  |           |                     |           |
|                                                      | LAST        | RECO  | RD I  | FOR  | AGEN   | CY I | DISPI | AYI   | ED   |                                         |           |                     |           |

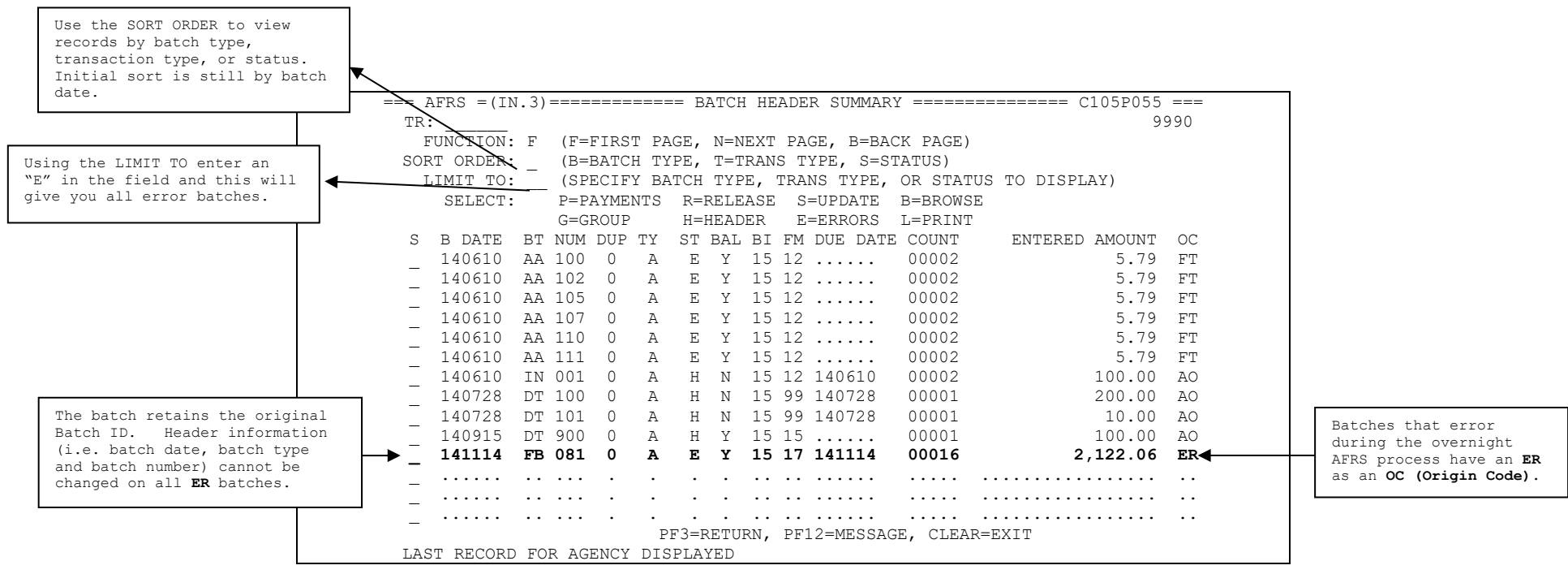

#### SORT ORDER BATCH TYPE OPTION IN THE IN.3 SCREEN

#### **USING STATUS ORDER**

| === 2 | AFRS =(II | N.3) |       |       |      | == B | ATCH | I HE | ADE  | R SU    | MMARY  | · ===== | ====== C1051    | P055  | === |
|-------|-----------|------|-------|-------|------|------|------|------|------|---------|--------|---------|-----------------|-------|-----|
| TR    | :         |      |       |       |      |      |      |      |      |         |        |         |                 | 9     | 990 |
|       |           |      | FU    | JNCT  | ION: | F    | (F=  | FIRS | ST 1 | PAGE,   | , N=NI | EXT PAG | E, B=BACK PAGE) |       |     |
|       |           |      | SO    | RT OI | RDER | : S  | (B   | =BA  | ГСН  | TYPE    | Ξ, T=  | TRANS T | YPE, S=STATUS)  |       |     |
|       | I         | IMI  | г то  | : E_  | (SP  | ECIE | Y B. | ATCI | H T  | YPE,    | TRAN   | S TYPE, | OR STATUS TO D  | ISPI  | AY) |
|       |           |      |       | SELE  | CT:  |      | P=PA | YME  | NTS  | R=      | RELEA  | SE S=U  | UPDATE B=BROWSI | E     |     |
|       |           |      |       |       |      |      | G=G  | ROUI | 2    | H=      | HEAD   | ER E=   | ERRORS L=PRINT  |       |     |
| S     | B DATE    | ΒT   | NUM   | DUP   | ΤY   | ST   | BAL  | BI   | FM   | DUE     | DATE   | COUNT   | ENTERED AMC     | UNT   | OC  |
|       | 140610    | AA   | 100   | 0     | А    | Е    | Y    | 15   | 12   |         |        | 00002   | 5               | .79   | FT  |
| -     | 140610    | AA   | 102   | 0     | А    | Е    | Y    | 15   | 12   |         |        | 00002   | 5               | .79   | FT  |
| -     | 140610    | AA   | 105   | 0     | А    | Е    | Y    | 15   | 12   |         |        | 00002   | 5               | .79   | FT  |
| -     | 140610    | AA   | 107   | 0     | А    | Е    | Y    | 15   | 12   |         |        | 00002   | 5               | .79   | FT  |
| -     | 140610    | AA   | 110   | 0     | А    | Е    | Y    | 15   | 12   |         |        | 00002   | 5               | .79   | FT  |
| -     | 140610    | AA   | 111   | 0     | А    | Е    | Y    | 15   | 12   |         |        | 00002   | 5               | .79   | FT  |
| _     | 141114    | FB   | 081   | 0     | A    | Е    | Y    | 15   | 17   | 1411    | L14    | 00016   | 2,122           | .06   | ER  |
|       |           | • •  |       |       |      |      |      |      | • •  |         |        |         |                 |       |     |
| _     |           | ••   | • • • |       |      | •    |      | ••   | • •  |         |        |         |                 | • • • | ••  |
| _     |           | ••   | • • • |       |      | •    |      | ••   | • •  |         |        |         |                 |       | ••  |
| _     |           | • •  | • • • | •     | •    | •    | •    | ••   | ••   | • • • • |        |         |                 | • • • | ••  |
| _     |           | ••   | • • • | •     | •    | •    | •    | ••   | ••   | • • •   |        |         |                 | • • • | ••  |
| _     |           | ••   | • • • | •     | •    | •    | •    | ••   | ••   | • • •   |        |         |                 | • • • | ••  |
| _     |           |      |       |       |      |      |      |      | • •  |         |        |         |                 |       |     |
| _     |           |      |       |       | P    | F3=E | RETU | RN,  | PF:  | 12=MB   | ESSAG  | E, CLEA | R=EXIT          |       |     |
|       |           |      |       |       |      | LAS  | T RE | COR  | DF   | 'OR A   | .GENCY | DISPLA  | AYED            |       |     |

Type "S" on the 'Sort Order' field to sort by status.

Enter a status type (e.g. E) on the  $`{\tt Limit} \ {\tt To'}$  field to display the status selected.

If you do the sort by Batch Type you can enter the exact batch or use an **asterisk** (\*) on the second position as a wildcard and it will display all batch types starting with the first position of the batch type entered.

# **CORRECTING BATCH ERRORS IN THE IN.3 SCREEN**

# **1. Individual Transaction:**

| Step 1: Accessing transaction in error |
|----------------------------------------|
|----------------------------------------|

| === j | AFRS = (    | IN.3)  | ) ==== |       |        | == E       | BATCH  | H HE         | EADE          | ER SUM        | 1MAR)   | <u> </u>         | ============== ( | C105P055  | ===  |
|-------|-------------|--------|--------|-------|--------|------------|--------|--------------|---------------|---------------|---------|------------------|------------------|-----------|------|
| TR:   |             |        |        |       |        |            |        |              |               |               |         |                  |                  | 99        | 90   |
|       | ]           | FUNC   | FION:  | F     | (F=    | FIRS       | ST PA  | AGE .        | , N=          | =NEXT         | PAGE    | L, B=BA          | CK PAGE)         |           |      |
|       | SO          | RT OF  | RDER   | : S   | (B=    | BATC       | . H T  | YPE.         | Т=            | TRANS         | S TYP   | PE, S=S          | TATUS)           |           |      |
|       | 1           | г. тмт | г то   | E     | (SP    | ECTE       | Y BZ   | ,<br>Д.Т.С.Р | י –<br>ידי די | YPE. 7        | RANS    | TYPE.            | OR STATUS        | TO DISPL  | AY)  |
|       | -           | 01111  |        |       | D-D    | VVME       |        | D-           | - 0 2 1       | rever         | C-T     | , בבבם,<br>שתעמת | D-DDOWCE         | IO DIDIL  |      |
|       |             | SEI    | LCI.   | •     | r - r. |            | STAT O | -71<br>II-   | - 1112 1      | ADED          | 5-0     | PDDDDC           | B-BROWSE         |           |      |
| 0     |             |        |        | DUD   | G-G    | ROUE<br>OT | -<br>  | п-<br>рт     | -пс/          | ADER<br>Due f | 1—1<br> | GOUNE            | L-PRINI          | 3.VOI 110 | 00   |
| S     | B DATE      | B.I.   | NUM    | DUP   | .T. X  | ST         | BAL    | BI           | EM            | DUE L         | ATE     | COUNT            | ENTERED          | AMOUNT    |      |
| _     | 140610      | AA     | 100    | 0     | A      | E          | Y      | 15           | 12            | • • • • •     | •       | 00002            |                  | 5.79      | F.T. |
| _     | 140610      | AA     | 102    | 0     | A      | Е          | Y      | 15           | 12            |               | •       | 00002            |                  | 5.79      | FT   |
| _     | 140610      | AA     | 105    | 0     | Α      | Ε          | Y      | 15           | 12            |               | •       | 00002            |                  | 5.79      | FT   |
|       | 140610      | AA     | 107    | 0     | Α      | Ε          | Y      | 15           | 12            |               | •       | 00002            |                  | 5.79      | FT   |
| _     | 140610      | AA     | 110    | 0     | Α      | Ε          | Y      | 15           | 12            |               |         | 00002            |                  | 5.79      | FT   |
| _     | 140610      | AA     | 111    | 0     | А      | Ε          | Y      | 15           | 12            |               |         | 00002            |                  | 5.79      | FT   |
| E     | 141114      | FB     | 081    | 0     | А      | Е          | Y      | 15           | 17            | 14111         | .4      | 00016            | 2                | ,122.06   | ER   |
| _     |             | • •    | • • •  | •     | •      | •          | •      | • •          | • •           |               | •       |                  | ••••             |           |      |
| _     | • • • • • • | • •    | • • •  | •     | •      | •          | ·      | • •          | • •           |               | •       | • • • • •        | ••••             |           | ••   |
| _     |             | ••     | • • •  | •     | •      | •          | ·      | ••           | ••            | • • • • •     | •       | • • • • •        | •••••            |           | ••   |
| _     | • • • • • • | ••     | •••    | •     | •      | •          | •      | ••           | ••            | • • • • •     | •       | • • • • •        | •••••            |           | ••   |
| _     | • • • • • • | ••     | • • •  | •     | •      | •          | •      | ••           | ••            |               | •       | • • • • •        | ••••             |           | ••   |
| _     | • • • • • • | ••     | • • •  | ·     | •      | •          | ·      | • •          | • •           |               | •       | • • • • •        | •••••            |           | ••   |
| _     |             | • •    |        | •     | •      | •          | ·      | • •          | ••            |               | •       | • • • • •        | ••••             |           | ••   |
|       | Pl          | F3=RI  | STUR   | N, PI | F12=   | MESS       | SAGE,  | , C1         | LEAI          | R=EXI1        |         |                  |                  |           |      |
|       | LAS         | ST RE  | ECORI  | D FOI | R AG   | ENCY       | DIS    | SPLA         | AYEI          | D             |         |                  |                  |           |      |

- Type E (ERRORS) beside the batch with status E and ER as origin code (OC)
- Press [Enter] to display the first record in error

Step 2: Displaying error code title.

| === AFRS ====== | == EXPANDED GENERAL ACCOUNTING TRANSACTION INPUT === C105P20Z === |
|-----------------|-------------------------------------------------------------------|
| ERRORS ONLY     | EA6 ?                                                             |
| FUNCTION:       | N (A=ADD, C=CHG, D=DEL, V=VIEW, N=NEXT, B=BACK, X=RESET VENDOR)   |
| SEQUENCE:       | 00001 HEADER: 141114 FB 081 0 A BIEN: 15 FM: 15                   |
| DOC DATE:       | 141114 CURR DOC: CURRENT REF DOC: DUE: 141114                     |
| VENDOR #:       | SWV0012345 SFX: 00 EXCPT CODE: VENDOR TYPE: S PT: EFT             |
| VEND NAME:      | MARCEAU FAYE M TIN: 123-45-6789                                   |
| ADDR1:          | PO BOX 297 TAX TYPE: S                                            |
| ADDR2:          | USE TAX:                                                          |
| ADDR3:          | UBI:                                                              |
| CITY/ST/ZIP:    | HARRAH WA 989330297 US/FOR ADDR: U                                |
| ACCOUNT #:      | VEND MSG:                                                         |
| AGREEMENT ID:   | ORDER ID: CFDA:                                                   |
| TRANS CODE:     | 210 MOD: REV: POSTING FM: 12 AGENCY: 9990                         |
| MSTR INDEX:     | FUND: 419 APPN INDEX: 011 PROG INDEX: 22100                       |
| SUB OBJECT:     | EA SUB-SUB-OBJ: IRS BOX: 0 OMWBE TYPE: B                          |
| ORG INDEX:      | W211 ALLOC CODE: BUDGET UNIT: MOS:                                |
| PROJECT:        | AAAA SUB-PROJECT: AA PROJ PHASE: CC YYMM                          |
| WORKCLASS:      | COUNTY: CITY/TOWN: COST OBJ:                                      |
| MAJ GROUP:      | MAJ SOURCE: SUB-SOURCE: CAFT:                                     |
| GL ACCT:        | SUBSID DR: SUBSID CR: RRW: _                                      |
| AMT: 000000     | 0000123 INV DATE: INV #: INVOICENUMBER                            |
| F2=REL, F3=E    | BATCH SUMM, F4=VEND SEL, F5=IAP VEND SEL, F6=BALNC, F8=ENC AUTO   |
| FUND INVALID F  | FOR APPN INDEX                                                    |

- Type a "?" (question mark) beside the error code .
- Press [Enter] and the meaning of the error code will be displayed at the bottom of the screen.

#### Step 3: Changing the field(s) in error.

| === AFRS ====== | == EXPANDED GENERAL ACCOUNTING TRANSACTION INPUT === C105P20Z === |  |
|-----------------|-------------------------------------------------------------------|--|
| ERRORS ONLY     | EA6 ?                                                             |  |
| FUNCTION:       | C (A=ADD, C=CHG, D=DEL, V=VIEW, N=NEXT, B=BACK, X=RESET VENDOR)   |  |
| SEQUENCE:       | 00001 HEADER: 141114 FB 081 0 A BIEN: 15 FM: 15                   |  |
| DOC DATE:       | 141114 CURR DOC: CURRENT REF DOC: DUE: 141114                     |  |
| VENDOR #:       | SWV0012345 SFX: 00 EXCPT CODE: VENDOR TYPE: S PT: EFT             |  |
| VEND NAME:      | MARCEAU FAYE M TIN: 123-45-6789                                   |  |
| ADDR1:          | PO BOX 297 TAX TYPE: S                                            |  |
| ADDR2:          | USE TAX:                                                          |  |
| ADDR3:          | UBI:                                                              |  |
| CITY/ST/ZIP:    | HARRAH WA 989330297 US/FOR ADDR: U                                |  |
| ACCOUNT #:      | VEND MSG:                                                         |  |
| AGREEMENT ID:   | D: ORDER ID: CFDA:                                                |  |
| TRANS CODE:     | 210 MOD: REV: POSTING FM: 12 AGENCY: 9990                         |  |
| MSTR INDEX:     | FUND: <b>419</b> APPN INDEX: 011 PROG INDEX: 22100                |  |
| SUB OBJECT:     | EA SUB-SUB-OBJ: IRS BOX: 0 OMWBE TYPE: B                          |  |
| ORG INDEX:      | W211 ALLOC CODE: BUDGET UNIT: MOS:                                |  |
| PROJECT:        | AAAA SUB-PROJECT: AA PROJ PHASE: CC YYMM                          |  |
| WORKCLASS:      | COUNTY: CITY/TOWN: COST OBJ:                                      |  |
| MAJ GROUP:      | MAJ SOURCE: SUB-SOURCE: CAFT:                                     |  |
| GL ACCT:        | SUBSID DR: SUBSID CR: RRW: _                                      |  |
| AMT: 0000000    | 0000123 INV DATE: INV #: INVOICENUMBER                            |  |
| F2=REL, F3=B    | BATCH SUMM, F4=VEND SEL, F5=IAP VEND SEL, F6=BALNC, F8=ENC AUTO   |  |
| FUND INVALID F  | FOR APPN INDEX                                                    |  |

- Type C (CHANGE) in the function field.
- Tab to the field to be corrected, in this case the FUND field. Type the correct fund for the appropriation.
- Press [ENTER] to accept the change/correction.

#### Step 4: Confirming error correction and accessing the next transaction in error.

| === AFRS ====== EXPANDED GENERAL ACCOUNTING TRAN | SACTION INPUT === C105P20Z === |
|--------------------------------------------------|--------------------------------|
| ERRORS ONLY EA6 ?                                |                                |
| FUNCTION: N (A=ADD, C=CHG, D=DEL, V=VIEW, N=     | NEXT, B=BACK, X=RESET VENDOR)  |
| SEQUENCE: 00001 HEADER: 141114 FB 081 0 A        | BIEN: 15 FM: 15                |
| DOC DATE: 141114 CURR DOC: CURRENT REF           | DOC: DUE: 141114               |
| VENDOR #: SWV0012345 SFX: 00 EXCPT CODE:         | VENDOR TYPE: S PT: EFT         |
| VEND NAME: MARCEAU FAYE M                        | TIN: 123-45-6789               |
| ADDR1: PO BOX 297                                | TAX TYPE: S                    |
| ADDR2:                                           | USE TAX:                       |
| ADDR3:                                           | UBI:                           |
| CITY/ST/ZIP: HARRAH WA 989330297                 | US/FOR ADDR: U                 |
| ACCOUNT #: VEND                                  | MSG:                           |
| AGREEMENT ID: ORDER ID: CFDA                     | :                              |
| TRANS CODE: 210 MOD: REV: POSTING                | FM: 12 AGENCY: 9990            |
| MSTR INDEX: FUND: 001 APPN IN                    | DEX: 011 PROG INDEX: 22100     |
| SUB OBJECT: EA SUB-SUB-OBJ: IRS                  | BOX: 0 OMWBE TYPE: B           |
| ORG INDEX: W211 ALLOC CODE: BUDGET U             | NIT: MOS:                      |
| PROJECT: AAAA SUB-PROJECT: AA PROJ PH            | ASE: CC YYMM                   |
| WORKCLASS: COUNTY: CITY/T                        | OWN: COST OBJ:                 |
| MAJ GROUP: MAJ SOURCE: SUB-SOU                   | RCE: CAFT: _                   |
| GL ACCT: SUBSID DR: SUBSID                       | CR: RRW:                       |
| AMT: 000000000123 INV DATE: INV #:               | INVOICENUMBER                  |
| F2=REL, F3=BATCH SUMM, F4=VEND SEL, F5=IAP VEN   | D SEL, F6=BALNC, F8=ENC AUTO   |
| SUCCESSFULLY CHANGED TRANSACTION                 |                                |

- Message at the bottom of the screen will appear when change/correction is completed.
- Press [Enter] to display the next record in error. Follow the step from the start until the end of the batch is reached.

# 2. Group Correction

#### Step 1: Accessing the Group Error Correction screen.

| === j | AFRS =(I    | N.3  | ) ==== |       |       | == E | BATCH   | H H  | EADE | ER SUM    | MARY | ′ =====     | ======= C105P055                        | . ===   |  |
|-------|-------------|------|--------|-------|-------|------|---------|------|------|-----------|------|-------------|-----------------------------------------|---------|--|
| TR:   |             |      |        |       |       |      |         |      |      |           |      |             | 99                                      | 90      |  |
|       | F           | UNC  | FION:  | F     | (F=   | FIRS | ST PA   | AGE  | , N= | =NEXT     | PAGE | , B=BA      | CK PAGE)                                |         |  |
|       | SOR         | T OI | RDER:  | S     | (B=   | BATC | СН ТУ   | (PE) | , T= | TRANS=    | TYF  | E, S=S      | TATUS)                                  |         |  |
|       | L           | IMI  | г то:  | Е     | (SP)  | ECIE | Y BA    | ATCI | H TY | YPE, T    | RANS | TYPE,       | OR STATUS TO DISPI                      | AY)     |  |
|       |             | SEI  | LECT:  |       | P=P.  | AYME | INTS    | R=   | =REI | LEASE     | S=U  | ,<br>JPDATE | B=BROWSE                                | ,       |  |
|       |             |      |        |       | G=G   | ROUE | 2       | H=   | =HEZ | ADER      | E=E  | RRORS       | L=PRINT                                 |         |  |
| S     | B DATE      | вт   | NUM    | DUP   | TΥ    | ST   | BAL     | вт   | FΜ   | DUE D     | ATE  | COUNT       | ENTERED AMOUNT                          | OC      |  |
|       | 140610      | AA   | 100    | 0     | A     | Ē    | Y       | 15   | 12   |           |      | 00002       | 5.79                                    | тя<br>Т |  |
| -     | 140610      | AA   | 102    | 0     | A     | E    | Y       | 15   | 12   |           |      | 00002       | 5.79                                    | <br>77  |  |
| _     | 140610      | AA   | 105    | 0     | A     | E    | Y       | 15   | 12   |           |      | 00002       | 5.79                                    | <br>TT  |  |
| -     | 140610      | AA   | 107    | 0     | A     | Ē    | Ŷ       | 15   | 12   |           |      | 00002       | 5.79                                    | <br>FT  |  |
| —     | 140610      | AA   | 110    | 0     | A     | Ē    | Ŷ       | 15   | 12   |           |      | 00002       | 5.79                                    | <br>FT  |  |
| —     | 140610      | ΔA   | 111    | 0     | Δ     | E    | Ŷ       | 15   | 12   |           | •    | 00002       | 5 79                                    | <br>77  |  |
| G     | 141114      | FB   | 081    | Ő     | A     | Ē    | Ŷ       | 15   | 17   | 14111     | 4    | 00016       | 2,122.06                                | ER      |  |
|       |             |      |        |       |       |      |         |      |      |           |      |             |                                         |         |  |
| _     |             | ••   | • • •  | •     | •     | •    | •       | •••  | • •  |           | •    |             |                                         |         |  |
| _     | • • • • • • | ••   | • • •  | •     | •     | •    | •       | ••   | • •  |           | •    | • • • • •   |                                         | ••      |  |
| _     | • • • • • • | • •  | • • •  | •     | •     | •    | •       | ••   | • •  |           | •    | • • • • •   | • • • • • • • • • • • • • • • • • • • • | ••      |  |
| _     | ••••        | ••   | •••    | •     | •     | •    | •       | ••   | ••   | • • • • • | •    | • • • • •   |                                         | ••      |  |
| _     |             | ••   | • • •  | ·     | ·     | •    | ·       | • •  | • •  | • • • • • | ·    | • • • • •   |                                         | ••      |  |
| _     |             | •••  | • • •  | •     | •     | •    | ·       | ••   | ••   | • • • • • | •    | • • • • •   |                                         | ••      |  |
|       | PF          | 3=RI | - TURI | ∖, Pl | ±12=1 | MESS | SAGE,   | CI   | LEAI | K=EXIT    |      |             |                                         |         |  |
|       | LAS         | TR   | ECORI  | ) FOI | r agi | ENCY | DIS DIS | SPLA | AYEI | D         |      |             |                                         |         |  |

- Type **G** (**GROUP**) beside the batch with **ER** as origin code (OC).
- Press [Enter] to display the Group Error Correction Online screen.

#### Step 2: Group Error correction screen.

| 1856             | CROUR ERROR CO     | DDDODION ONI THE    |           | 01.0     | NE DO 41   |
|------------------|--------------------|---------------------|-----------|----------|------------|
| === AFRS ======= | === GROUP ERROR CO | RRECTION - ONLINE = |           | ==== CI( | JSP041 === |
|                  |                    |                     |           |          | 9990       |
| UFADED, 1/11     | 14 50 091 0 7      |                     |           |          |            |
| HEADER, 1411     | 14 FB 001 0 A      |                     |           |          |            |
| FUNCTION: G      |                    |                     |           |          |            |
| BIEN:            |                    |                     |           |          |            |
| DATICIL EM.      |                    |                     |           |          |            |
| BAICH FM:        |                    |                     |           |          |            |
| DOC DATE:        | (MMDDYY)           | DUE DATE:           | (I        | MMDDYY)  |            |
| CURR DOC NO:     | SFX:               | REF DOC NO:         |           | SFX:     |            |
| POSTING EM.      |                    |                     |           |          |            |
| 10511NG FM       |                    |                     |           |          |            |
| ACCOUNT NO:      |                    | VEND MSG:           |           |          |            |
| AGREEMENT ID:    | ORDER I            | D: EXCEPTION        | CODE:     |          |            |
|                  |                    |                     |           |          |            |
|                  |                    |                     |           |          |            |
| TRANS CODE:      | MODIFIER:          | REVERSE:            | _         |          |            |
| FUND:            | APPN INDEX:        |                     |           |          |            |
| PROG INDEX:      | SUB OBJECT:        | SUB-SUB-OBJECT:     |           |          | YYMM       |
|                  |                    |                     |           | MOO      |            |
| ORG INDEX:       | ALLOC CODE:        | BODGET UNIT:        |           | MOS:     |            |
| PROJECT:         | SUB-PROJECT:       | PROJECT PHASE:      |           |          |            |
| WORKCLASS:       | COUNTY:            | CITY/TOWN:          |           |          |            |
|                  |                    |                     |           |          |            |
|                  |                    |                     |           |          |            |
| MAJ GROUP:       | MAJOR SOURCE:      | SUB-SOURCE:         |           |          |            |
| GL ACCT:         | SUBS DR:           | SUBS CR:            |           |          |            |
| TNV DATE.        | TNWOTCE NO.        |                     |           |          |            |
| INV DATE.        | INVOLCE NO:        |                     |           |          |            |
| PF2=RELEASE      | BATCH, PF3=BATCH   | SUMMARY, PF6=BALANC | CE BATCH, | PF12=ME  | ISSAGE     |

- Type data in fields needing correction. (NOTE that whatever is entered will be changed on <u>EVERY</u> transaction in the batch, so use caution with the Group change.)
- To delete a field on all transactions in a batch, enter a **dollar sign (\$)** in the first position of the filed to be deleted.
- Verify there is a **G** (=group change) in the function field and press [Enter].

- If there are any remaining errors, you will receive the message GROUP CHANGE COMPLETED WITH ERRORS.
- If there are no remaining errors, you will receive the message GROUP CHANGE COMPLETED SUCCESSFULLY.

# OTHER FUNCTIONS THAT CAN BE USED WITH 'ER' BATCHES:

ADD transactions- allowed except for the following batch types:

- Batches starting with **P** (Payroll).
- Batches starting with W (WW, WC and WS).
- Y Batches.
- **QS** Batches.
- T\* (OST batches)
- Allotment batches

**DELETE** a transaction or batch – allowed for most batch types except those listed above.